## [更新] 認定教育施設認定 申請方法

## 《注意点》

ご登録されている、指導責任者の方もしくは当該施設のコアスタッフの方のみ施設認定申請ページを編集可能です。

→登録情報に変更のある場合は、「<u>各種変更届(NST稼働施設変更届、認</u> <u>定教育施設変更届)</u>」をダウンロードし、メール・FAX・郵送のいずれかに てご提出ください。変更手続き完了後、申請可能となります。

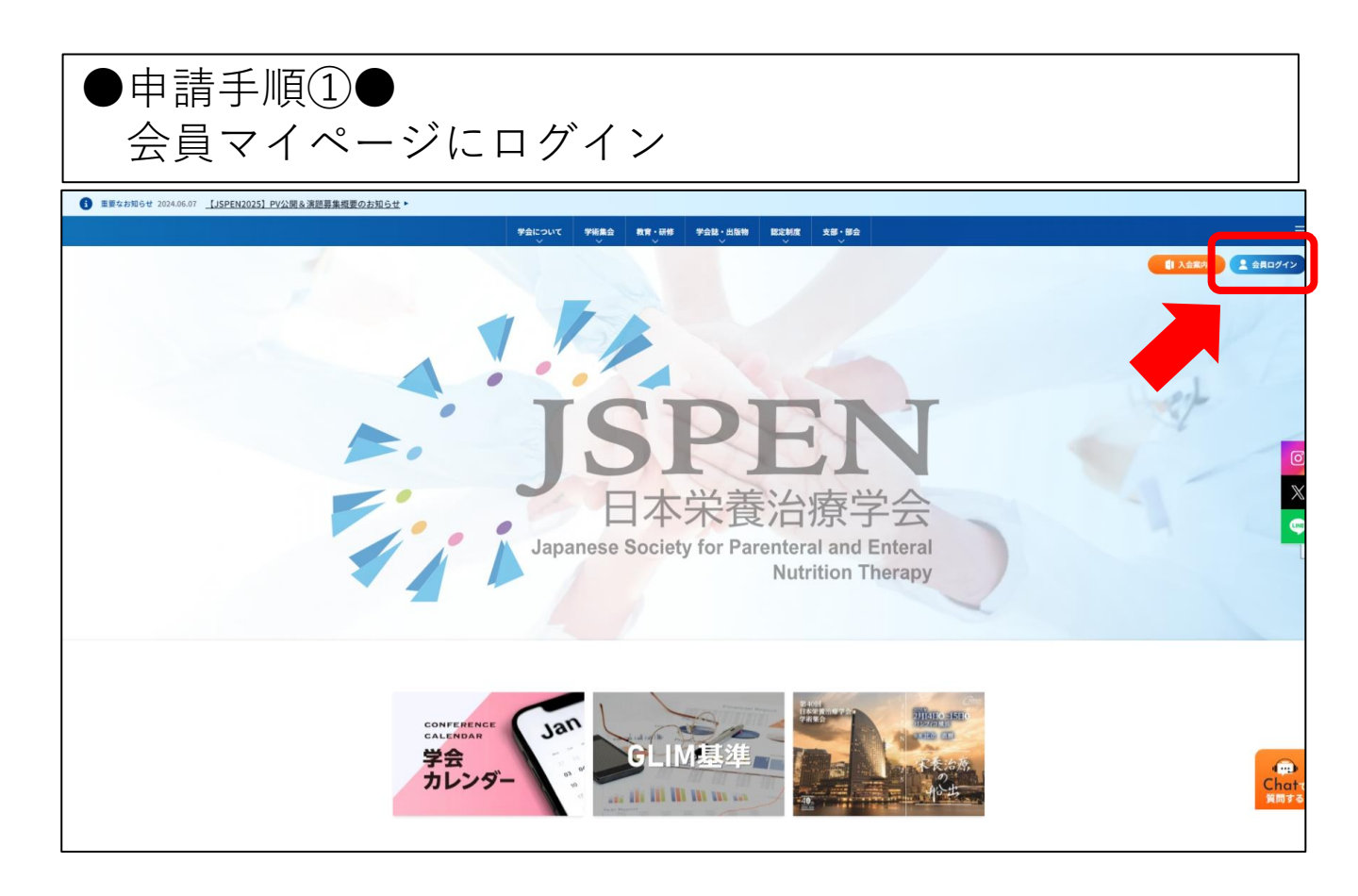

## ●申請手順②● 会員マイページの施設メニュー [認定情報確認・申請] から当該施設の 更新申請 を押下する。

|   | 日本栄養治            | 療学会         | arany.  | テスト環境 |       |       |               |          |
|---|------------------|-------------|---------|-------|-------|-------|---------------|----------|
|   | MENU             | 認定情報確認・申請   | лару    |       |       |       |               |          |
|   |                  |             |         |       |       |       |               |          |
|   | ログアウト            | 認定種別        | 現在の認定状況 | 初回認定年 | 最終更新年 | 次回更新年 | 申請状況          | 申請       |
|   | 谷 トップページ         | NST稼働施設     | 保持      | 2007  | 2020  | 2025  | 認定済           | 確認       |
|   | ↓ 先生へのお知らせ       | 認定教育施設      | 保持      | 2006  | 2019  | 2024  | 未申請 3         | 更新申請     |
|   | ○ 登録情報の確認と編集     |             |         |       |       | 【次回到  | 見新申請は次回更新年度の1 | 年前となります】 |
|   | 🖻 支払・状況確認 (年会費)  | NST稼働施設新規申請 |         |       |       |       |               |          |
|   | / セミナー /その他参加歴 〈 | 新規申請する      |         |       |       |       |               |          |
|   | ☆資格 <            |             |         |       |       |       |               |          |
| 1 | ⑦ 施設 ∨           |             |         |       |       |       |               |          |
|   | 施設情報確認・編集        |             |         |       |       |       |               |          |
| 2 | 認定情報確認・申請        |             |         |       |       |       |               |          |
|   | 臨床実地修練届出申請       |             |         |       |       |       |               |          |
|   | 臨床実地修練修了一覧       |             |         |       |       |       |               |          |
|   | 受講済セミナー          |             |         |       |       |       |               |          |
|   | ③ 設定 <           |             |         |       |       |       |               |          |
|   | ○ 事務局へのお問い合わせ    |             |         |       |       |       |               |          |
|   | アンケート            |             |         |       |       |       |               |          |

●申請手順③● 申請を開始したら、申請情報を入力いただきます。

| - apartooo ocorrety rol l'ulotto | eral and Enteral Nutrition | Therapy                                                     |            |                                                     |  |  |  |  |
|----------------------------------|----------------------------|-------------------------------------------------------------|------------|-----------------------------------------------------|--|--|--|--|
| IU                               | 認定教育施設申請(                  | 新規申請)                                                       |            | <b>•</b>                                            |  |  |  |  |
| ログインID: N420486227<br>日本 臨床      | 戻る                         |                                                             |            | 保存する 申請する                                           |  |  |  |  |
| ログアウト                            | 「認定教育施設申請                  | 」「添付資料」それぞれに必須項目入力・添付を行い、「申請する                              | 」を押下してください |                                                     |  |  |  |  |
| トップページ                           | 申請後に申請内容の                  | 変更はできません。                                                   |            |                                                     |  |  |  |  |
| 日本 臨床 先生へのお知らせ                   |                            | 認定教育施設申請                                                    |            | 添付資料                                                |  |  |  |  |
| 登録情報の確認と編集                       |                            |                                                             |            |                                                     |  |  |  |  |
| 支払・状況確認(年会費)                     | 表示されている情報<br>※施設情報に差異力     | を確認し、NST稼働施設認定基準を入力してください。<br>「ある場合は「施設情報確認・編集」より修正をお願いします。 |            |                                                     |  |  |  |  |
| セミナー/その他参加歴く                     | 施設情報                       |                                                             |            |                                                     |  |  |  |  |
| 資格 <                             | 施設名                        | 一般针团法人日本旗床栄養代謝学会 事務局病院                                      |            |                                                     |  |  |  |  |
| 施設 ~                             | 施設テ                        | 103-0022                                                    | 都道府里       | 東京都                                                 |  |  |  |  |
| 没情報確認・編集                         | 施設住所                       | 中央区日本検察町4-4-3喜助日本検察町ビル4階                                    | Shadrade.  |                                                     |  |  |  |  |
| 定情報確認・申請                         | 施設 CD //                   | 03-6263-2580                                                | 施設FAX      |                                                     |  |  |  |  |
| 末実地修練届出申請                        | 施設URI                      | 00 0100 1000                                                | メールアドレス    |                                                     |  |  |  |  |
| 末実地修練修了一覧                        | 施設長                        | 事務 局長                                                       |            |                                                     |  |  |  |  |
| <b>溝済セミナー</b>                    | 病庆数                        | 101                                                         |            |                                                     |  |  |  |  |
| 設定 <                             | NST代表者名                    | 学会大郎                                                        | 指道書仟者名     |                                                     |  |  |  |  |
| 事務局へのお問い合わせ                      |                            |                                                             |            |                                                     |  |  |  |  |
| アンケート                            | 認定申請情報                     |                                                             |            |                                                     |  |  |  |  |
|                                  | 認定医(指導医)                   |                                                             |            |                                                     |  |  |  |  |
|                                  | 会員番号 ※                     | N420486227                                                  | 所属 ※       |                                                     |  |  |  |  |
|                                  | 姓(漢字) ※                    | 日本                                                          | 名(漢字) ※    | 甑床                                                  |  |  |  |  |
|                                  | メールアドレス ※                  | membersweb.test@gmail.com                                   |            |                                                     |  |  |  |  |
|                                  | NSTの構成:計0名                 | (書類記入時)                                                     |            |                                                     |  |  |  |  |
|                                  | 医師 ※                       | (合計)<br>名                                                   | その他 ※      | (合計)         (内, NST專門療法士認定者)           名         名 |  |  |  |  |
|                                  | 外部臨床実地修練希望者の受け入れについて       |                                                             |            |                                                     |  |  |  |  |
|                                  | 受け入れ可能 ※                   | (一度に受入可能な人数) (年間)<br>名 名                                    |            |                                                     |  |  |  |  |
|                                  | 外部臨床実地修練希                  | 望者の受け付け窓口                                                   |            |                                                     |  |  |  |  |
|                                  | 担当者部署 ※                    |                                                             | 担当者氏名 ※    |                                                     |  |  |  |  |
|                                  | 連絡先電話番号 ※                  | 012-3456-7890                                               | メールアドレス ※  |                                                     |  |  |  |  |
|                                  |                            |                                                             |            |                                                     |  |  |  |  |
|                                  | 更新施設については                  | 、5年間の実績(臨床実地修練者数:合計0名)                                      |            |                                                     |  |  |  |  |

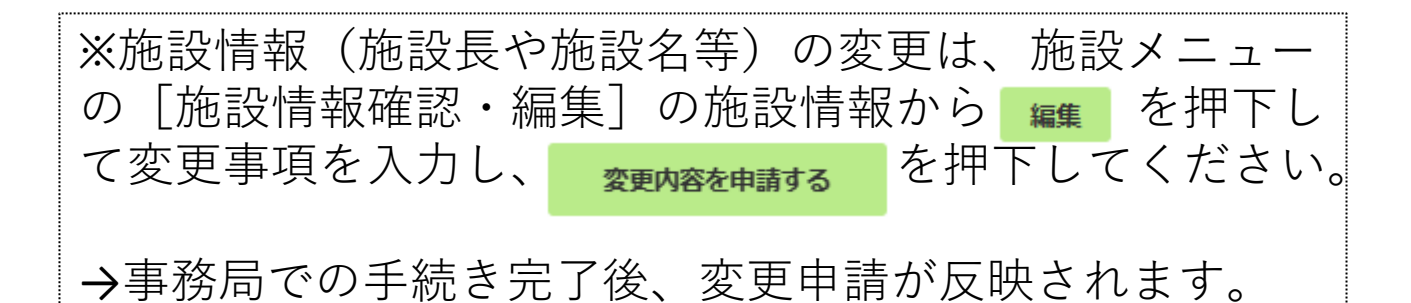

| MENO                        | 施設情報確認・編集 |                    |             |          |          |        |     |        |     |
|-----------------------------|-----------|--------------------|-------------|----------|----------|--------|-----|--------|-----|
| ログインID: N420486227<br>日本 臨床 | 戻る        |                    |             |          |          |        |     |        | _   |
| ログアウト                       |           | 施設情報               |             | 認定       | 酒歴       |        | 申請別 | 羞歴     | (2) |
| 命 トップページ                    | 施設情報      |                    |             |          |          |        | I   | 変更申請確認 | *   |
| □ 日本 臨床 先生へのお知らせ            | 稼働施設認定番号  | 弓 01-000586        |             | 教育施設認定番号 | 10413810 |        |     | _      |     |
| ○ 登録情報の確認と編集                | 施設名       | 一般社団法人日            | 本臨床栄養代謝学会   | 会 事務局病院  | 認定種別     | 認定教育施設 |     |        |     |
| 🖃 支払・状況確認 (年会費)             | 施設〒       | 103-0022 都道府県 東京都  |             |          |          |        |     |        |     |
| セミナー / その他参加歴               | < 施設住所    | 中央区日本橋室            | 町4-4-3 喜助日本 | 橋室町ビル4階  |          |        |     |        |     |
| ☆ 資格                        | く 施設TEL   | 03-6263-2580 施設FAX |             |          |          |        |     |        |     |
| ◎ 施設                        | ~ 施設URL   |                    |             |          | メールアドレス  |        |     |        |     |
| 施設情報確認・編集                   | 施設長       | 事務 局長              |             |          |          |        |     |        |     |
| 認定情報確認・申請                   | 病床数       | 1000               |             |          |          |        |     |        |     |
| 受講済セミナー                     | NST代表者名   | 学会 太郎              |             |          | 指導責任者名   | 日本 臨床  |     |        |     |
| ③ 設定                        | 〈 認定状況    |                    |             |          |          |        |     |        |     |
| □ 事務局へのお問い合わせ               |           |                    |             |          |          |        |     |        |     |

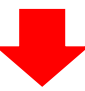

| <b>月</b> 5日本 | 臨床栄養       | 代謝学会            |             | テスト | ∖環境     |               |           |       |      |
|--------------|------------|-----------------|-------------|-----|---------|---------------|-----------|-------|------|
| MENU         | <b>党編集</b> |                 |             |     |         |               |           |       |      |
| ログイン         | 施設名 ※      | 一般社団法人日本臨床栄養    | 代謝学会 事務局病院  |     | 認定種別    | 認定教育施設        |           | ÷     |      |
| C            | 施設〒 ※      | 103-0022 検      | 索           |     | 都道府県 ※  | 東京都           |           | \$    |      |
| ぶ トップペー      | 施設住所 ※     | 中央区日本橋室町4-4-3 著 | 喜助日本橋室町ビル4階 |     |         |               |           |       | 3 編集 |
| ↓ 日本臨床       | 施設TEL ※    | 03-6263-2580    |             |     | 施設FAX   | 012-3456-7890 |           |       |      |
|              | 施設URL      |                 |             |     | メールアドレス |               |           |       |      |
|              | 施設長 ※      | 事務 局長           |             |     |         |               |           |       |      |
| ☆ 資格         | 病床数        | 1000            |             |     |         |               |           |       |      |
| ⊘ 施設         | NST代表者名    | 学会太郎            |             |     | 指導責任者名  | 日本 臨床         |           |       |      |
| 施設情報確認       |            |                 |             |     |         |               |           |       |      |
| 認定情報確認       | (3) (※)    | 印が必須            | 項目です。       |     |         | 問             | じる変更内容を申請 | 請する   |      |
| 受請済セミナ       |            | NST代表者名    学会   | 太郎          |     |         | 指導責任者名    日本  | 臨床        |       |      |
|              | 1.)Ab#     | 認定状況            |             |     |         |               |           |       |      |
|              | 10-101/12  | 認定種別            | 認定番号        | 認定状 | 況       | 初回認定年         | 最終更新年     | 次回更新年 | Ŧ    |
|              |            | 認定教育施設          | 10413810    | 保持  |         | 2024          | 2024      | 2029  |      |
|              |            | NST稼働施設         | 01-000586   | 保持  |         | 2024          | 2024      | 2029  |      |

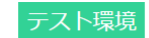

| Japanese Society for Parent                                                                                                    | 療学会 テスト環境<br>eral and Enteral Nutrition Therapy             |                    |                                           |                     |                |
|----------------------------------------------------------------------------------------------------|-------------------------------------------------------------|--------------------|-------------------------------------------|---------------------|----------------|
| MENU                                                                                                    | 認定教育施設申請(新規申請)                                              |                    |                                           |                     |                |
| ログインID: N420486227<br>日本 臨床                                                                                                    | 戻る                                                          |                    |                                           | 保存する                | 申請する           |
| ログアウト                                                                                                    | 「認定教育施設申請」「添付資料」それぞれに必須項目入力・添付を行い、「申請す                      | る」を押下してく           | (ださい。                                     |                     |                |
| ぷ トップページ                                                                                                    | 申請後に申請内容の変更はできません。                                          |                    |                                           |                     |                |
| ↓ 日本 臨床 先生へのお知らせ                                                                                                    | 認定教育施設申請                                                    |                    | 添付資料                                      | )                   |                |
|                                                                                                    | 现定教育施验由请走                                                   |                    |                                           | 認定                  | 教育施設申請書DL      |
| □ 支払・状況確認(年会費)                                                                                                    | 504-7473/054-1-875                                          |                    |                                           | -                   |                |
| セミナー / その他参加歴                                                                                                    | 「認定教育施設申請書DL」より入力済の申請書をダウンロードできます。<br>押印後、申請書をアップロードしてください。 |                    | 27                                        |                     | + 7 6          |
| ☆ 資格 <                                                                                                    |                                                             | Ĩ                  | 。<br>一一一一一一一一一一一一一一一一一一一一一一一一一一一一一一一一一一一一 | ど 押 下 9<br>五 珪 」 -  | 9 ると、<br>で ユ 十 |
| ⑦ 施設 ∨                                                                                                    | ⑦ファイルをドロップ目                                                 | またはクリ              | 応に 教育 加設・                                 | ヤ胡」(<br>そ <i>わト</i> | じ八刀<br>日注書     |
| 施設情報確認・編集                                                                                                    | 5MB以上のファイルは                                                 |                    |                                           | されいこい               | ┦硐峕            |
| 認定情報確認・申請                                                                                                    | (対応)                                                        | 広張子: pd            | PDF か TF 成され                              | Jま 9 。              |                |
| 臨床実地修練届出申請                                                                                                    |                                                             |                    |                                           |                     |                |
| 臨床実地修練修了一覧                                                                                                    |                                                             |                    |                                           |                     |                |
|                                                                                                    |                                                             |                    |                                           |                     |                |
|                                                                                                    |                                                             | <b>)F</b> 17F PX c | された中請者を                                   | 印帅。                 |                |
|                                                                                                    | •                                                           | ]                  |                                           |                     |                |
|                                                                                                    | 一般社団法人 日本栄養治療学会                                             |                    |                                           |                     |                |
|                                                                                                    | 2025年新規•更新認定申請書                                             |                    |                                           |                     |                |
|                                                                                                    | (  年 月                                                      | 日 記入)              |                                           |                     |                |
| 申請種別: 新規申請                                                                                                    |                                                             |                    |                                           |                     |                |
| 1. 貴施設名: <u>一般社団</u>                                                                                                    | 法人日本臨床栄養代謝学会 事務局病院                                          |                    |                                           |                     |                |
| <ol> <li>所在地・連絡先: <u>〒103-00</u></li> </ol>                                                                                                    | 22                                                          |                    |                                           |                     |                |
| 中央区日                                                                                                    | 本橋室町4-4-3喜助日本橋室町ビル4階                                        |                    |                                           |                     |                |
| TEL: 03-                                                                                                    | 6263-2580 FAX:                                              |                    |                                           |                     |                |
| 3. 施設長御芳名: <u>事務</u> 局:                                                                                                    | Ę                                                           |                    |                                           |                     |                |
| 4. 認定医(指導医)御芳名:                                                                                                    | 日本 臨床 所属部署:事務局病院                                            |                    |                                           |                     |                |
| 5. NST稼働認定:                                                                                                    |                                                             |                    |                                           |                     |                |
| 1) JCNT. No.                                                                                                    | <ol> <li>JSPEN施設番号(必須)01-000586</li> </ol>                  |                    |                                           |                     |                |
| 3)日本病態栄養学会 No.                                                                                                    |                                                             |                    |                                           |                     |                |
| 6. NSTの構成:計 12                                                                                                    | _名(書類記入時)                                                   |                    |                                           |                     |                |
| 医師: 2 名、                                                                                                    | その他名 (NST専門療法士認定者3名)                                        |                    |                                           |                     |                |
| 7. 外部臨床実地修練希望者の受                                                                                                    | け入れについて                                                     |                    |                                           |                     |                |
| 一度に受け入れ可能な人数                                                                                                    | 5 名程度(年間 10 名程度)                                            |                    |                                           |                     |                |
| 外部臨床実地修練希望者の受け                                                                                                    | ナ付け窓口                                                       |                    |                                           |                     |                |
| 担当者名: 部署 栄養科                                                                                                    | 御芳名 クリート テスト                                                |                    |                                           |                     |                |
| 連絡方法: 電話番号 03                                                                                                    | 3-6263-2580                                                 |                    |                                           |                     |                |
| k-17k*1.7                                                                                                    | imukvoku@ispen.or.ip                                        |                    |                                           |                     | 14             |
| <ul> <li>アルドバー」</li> <li>アルドバー」</li> <li>アルドボーン</li> <li>アルドボーン</li> <li>アル・</li> <li>アル・</li> <li>アルド・</li> <li< td=""><td>marlowaelshen.o.'lh</td><td>  </td><td>(1)人力内容を</td><td>と催認し</td><th>、指</th></li<></ul> | marlowaelshen.o.'lh                                         |                    | (1)人力内容を                                  | と催認し                | 、指             |
| <ol> <li>         5. 更新施設については、5年间の     </li> </ol>                                                                                                    | 9大概 0 4 5 4 6 4 6 4 6 4 6 4 6 6 4 6 6 6 6 6 6               | 4                  | - 導責任者 (話                                 | 心正医・                | 指導             |
| 瞄床夫吧修練者数 内部                                                                                                    | <u> い</u> 石 介部 <u> い</u> 石 分部 <u> い</u> 石 台計 <u> い</u> 名    | я                  | 医)氏名を目                                    | 目者で副                | 己人い            |
| 上記により、貴学会「認定教育加                                                                                                    | 毎設」の認定を申請いたします。                                             |                    | ただき、ご扨                                    | 宗白」く た              | こさい。           |
|                                                                                                    | 自署                                                          |                    | ·····································     |                     | L L %          |
| 認定医(指導医)氏名:                                                                                                    | <u> </u>                                                    |                    |                                           | ・ 広 に               | 17575          |
|                                                                                                    |                                                             |                    | いた申請書る                                    | ェPDFに               |                |
|                                                                                                    |                                                             |                    |                                           | ~ し~( く             | 、たる            |
|                                                                                                    |                                                             |                    | い <sub>o</sub>                            |                     |                |

| ●申請手順<br>申請書る                                                                                                    | 順④●<br>を添付(アップロード                                                                                                    | )して申請する。                                      |
|----------------------------------------------------------------------------------------------------|----------------------------------------------------------------------------------------------------|-----------------------------------------------|
| 申請書のアップ<br>※未入力の必須                                                                                                    | プロードが完了したら、 <mark>申請する</mark><br>項目(※)があると、アラート                                                                            | を押下して申請してください。<br>がでます。                       |
| H本栄養治<br>Japanese Society for Parents<br>MENU<br>ログインID: N420486227<br>日本臨床<br>ログアウト                                                                              | raf and Enteral Nutrition Therapy<br>変定教育施設申請 (新規申請)<br>戻る<br>「認定教育施設申請」「添付資料」それぞれに必須項目入力・添付を行い、「申請す<br>申請後に申請内容の変更はできません。 | <b>保存する 申請する</b><br>する」を増下してください。             |
| <ul> <li>□ 1 → 2 → 2 → 2 → 2 → 2 → 2 → 2 → 2 → 2 →</li></ul>                                                                                                    | 認定教育施設申請                                                                                                    | 添付資料                                          |
| <ul> <li>□ 支払・状況確認(年会費)</li> <li></li></ul>                                                                                                    | 設定教育施設申請書<br>「認定教育施設申請書DL」より入力済の申請書をダウンロードできます。<br>押印後、申請書をアップロードしてください。                                                   | 認定教育施設申請書DL                                   |
| <ul> <li>○ 施設</li> <li>&gt;&gt;&gt;&gt;&gt;&gt;&gt;&gt;&gt;&gt;&gt;&gt;&gt;&gt;&gt;&gt;&gt;&gt;&gt;&gt;&gt;&gt;&gt;&gt;&gt;&gt;&gt;&gt;&gt;&gt;&gt;&gt;</li></ul> | <b>命</b> ファイルをドロップ<br>5MB以上のファイル<br>(対応                                                                                    | またはクリックしてください。<br>はアップロードできません。<br>)拡張子: pdf) |
| 臨床実地修練修了一覧                                                                                                    |                                                                                                    | 申請書アップロード欄                                    |

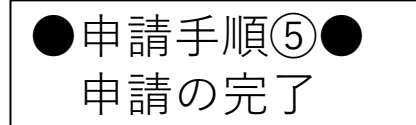

・申請が完了すると、申請内容の編集ができなくなります。 →誤った申請内容で申請してしまった場合には、事務局ま でご連絡ください。

・申請内容は、会員マイページ内の施設ページ「認定情報 確認・申請」の **#2** から確認できます。

| 日本栄養治                       | 療学会                   | herany  | テスト環境 |       |       |                    |          |  |  |  |
|-----------------------------|-----------------------|---------|-------|-------|-------|--------------------|----------|--|--|--|
| MENU                        | 認定情報確認・申請             | nerupy  |       |       |       |                    |          |  |  |  |
| ログインID: N420486227<br>日本 臨床 | 一般社団法人日本臨床栄養代謝学会事務局病院 |         |       |       |       |                    |          |  |  |  |
| ログアウト                       | 認定種別                  | 現在の認定状況 | 初回認定年 | 最終更新年 | 次回更新年 | 申請状況               | 申請       |  |  |  |
| ☆ トップページ                    | NST稼働施設               | 保持      | 2024  | 2024  | 2029  | 認定済                | 確認       |  |  |  |
| □ 日本 臨床 先生へのお知らせ            | 認定教育施設                |         |       |       |       | 申請済                | 確認       |  |  |  |
| ◇ 登録情報の確認と編集                |                       |         |       |       | 【次回题  | -<br>更新申請は次回更新年度の1 | 年前となります】 |  |  |  |
| 🖻 支払・状況確認 (年会費)             | NST稼働施設新規申請           |         |       |       |       |                    |          |  |  |  |
| / セミナー /その他参加歴 〈            | 新規申請する                |         |       |       |       |                    |          |  |  |  |
| ☆ 資格 く                      | 認定教育施設新規申請            |         |       |       |       |                    |          |  |  |  |
| ◎ 施設 ~                      | 新規申請する                |         |       |       |       |                    |          |  |  |  |
| 施設情報確認・編集                   |                       |         |       |       |       |                    |          |  |  |  |
| 認定情報確認・申請                   |                       |         |       |       |       |                    |          |  |  |  |